## How to Enter Information in the Online Permitting System:

1.) Each veterinarian who has not obtained an Illinois Permit Number since July 2022 will need to register for a new username and password.

| Illinois Department Of A<br>Online Perm | Agriculture                                                                                                  | in the second |
|-----------------------------------------|----------------------------------------------------------------------------------------------------|---------------|
|                                         | Log In User Name *: Password *: Change Password After Login Log In Forgot Password Not a User? Register here |               |

2.) Once Registration is completed, you are set to obtain a permit number, by clicking on the **CREATE NEW PERMIT.** 

| Illinois Department Online Pe | t Of Agriculture rmitting System          |
|-------------------------------|-------------------------------------------|
|                               | Welcome To Online Permitting System (OPS) |
| Create New Permit             |                                           |
| View Existing Permits         |                                           |
| Modify User Profile           |                                           |
| View Import Requirements      |                                           |
| Logout                        |                                           |

a.) **PERMIT** tab: In the CVI (Certified Veterinarian Inspection) Number box, you will need to put the Health Certificate number you are using to obtain a Permit number.

(If you are using Global Vet Link for a CVI, and need a Permit Number BEFORE submitting, you can SAVE your information, and that will give you the draft number of your CVI)

Fields with an asterisk (\*) are required and must be completed before clicking the **NEXT** tab on the bottom of the screen. Anything that has an asterisk (\*) next to it, you will need to complete before clicking the tab **NEXT** on the bottom of the screen

| Illinois Department Online Pe | rmitting System                                                                                                    |         |                           |
|-------------------------------|----------------------------------------------------------------------------------------------------|---------|---------------------------|
|                               | 10.                                                                                                    |         | Welcome mevet1            |
|                               | Create Permit                                                                                                    | equirea | +One or other is kequired |
| Create New Permit             | Permit Consignor/Source Consignee/Destination Animals Tests/Vaccinations Review&Complete                                                                                                    |         |                           |
| View Existing Permits         | Permit Number : Pending Completion           CVI Nbr*         CVI Inspection Date *(mm/dd/yyyy)         Arrival Date (mm/dd/yyyy)           1         02/03/2023         02/04/2023         02/04/2023 |         |                           |
| Modify User Profile           | Purpose* Product*                                                                                                    |         |                           |
| View Import Requirements      | Notes                                                                                                    |         |                           |
| Logout                        |                                                                                                    |         | //                        |
|                               | Next                                                                                                    |         |                           |

b.) **CONSIGNOR/SOURCE** tab: On the LEFT side column, fill in the owner/seller's address, if the animal location is the same as the owner/seller's address, then on the upper RIGHT corner you can click the box that says **Same as physical address of animal's origin** this will automatically fill in the RIGHT column, and you will be able to click **NEXT** to proceed.

## PLEASE DO NOT USE A P.O. BOX FOR AN ADDRESS.

|                       | Create Permit                                      | Welcome mev<br>'Required +One or other is Rev        |
|-----------------------|----------------------------------------------------|------------------------------------------------------|
| ate New Permit        | Permit Consignor/Source Consignee/Destination Anim | mals Tests/Vaccinations Review&Complete              |
| w Existing Permits    | Origin of Animals<br>Premises ID                   | Consignor Same as physical address of animal's origi |
| dify User Profile     | Name + (First Name Last Name)                      | Search Illinois Premises Search My Consignors        |
| w Import Requirements | Rusiness Name +                                    | Business Name +                                      |
| jout                  |                                                    |                                                      |
|                       | Physical Address Line 1*                           | Address Line 1*                                      |
|                       | Physical Address Line 2                            | Address Line 2                                       |
|                       | City*                                              | City*                                                |
|                       | State*                                             | State*                                               |
|                       | Country*                                           | Country*                                             |
|                       | ZipCode*                                           | ZipCode*                                             |
|                       | County*                                            | County*                                              |
|                       | Phone Number*                                      | Phone Number*                                        |

c.) **CONSIGNEE/DESTINATION** tab: On the LEFT side column, fill in the buyer or event to which the animal is going. If the address is the same as the buyer/event, then you can click in the upper RIGHT corner Same as physical address of animal's destination, this will automatically fill in the RIGHT column, and you will be able to click **NEXT** to proceed.

| <u>PLEASE DO N</u>       | IOT USE A P.O. BOX FOR AN AL                          | DDRESS.                                                                     |
|--------------------------|-------------------------------------------------------|-----------------------------------------------------------------------------|
| Illinois Department      | t Of Agriculture                                      |                                                                             |
| <b>Online</b> Pe         | rmitting System                                       |                                                                             |
| •                        | g oystom                                              |                                                                             |
|                          | Create Permit                                         | Welcome mevet1<br>*One or other is Required<br>*One or other is Required    |
| Create New Permit        | Permit Consignor/Source Consignee/Destination Animals | Tests/Vaccinations Review&Complete                                          |
| View Existing Permits    | Destination of Animals Premises ID                    | Consignee Same as physical address of destination                           |
| Modify User Profile      | Name + (First Name Last Name)                         | Search Illinois Premises Search My Consignees Name + (First Name Last Name) |
| View Import Requirements | Rusiness Name +                                       | Rusiness Name +                                                             |
| Logout                   |                                                       |                                                                             |
|                          | Physical Address Line 1*                              | Address Line 1*                                                             |
|                          | Physical Address Line 2                               | Address Line 2                                                              |
|                          | City*                                                 | City*                                                                       |
|                          | State*<br>ILLINOIS                                    | State*<br>ILLINOIS                                                          |
|                          | Country*<br>UNITED STATES V                           | Country*<br>UNITED STATES V                                                 |
|                          | ZipCode*                                              | ZipCode*                                                                    |
|                          | County*                                               | County*                                                                     |
|                          | Phone Number                                          | Phone Number                                                                |
|                          |                                                       |                                                                             |
|                          | Previous Next                                         |                                                                             |

----

d.) ANIMALS tab: If you had put a Health Certificate number and/or draft Health Certificate number in the first box in the PERMIT Tab (a), you do NOT need to put anything n this Tab and proceed to click NEXT.

However, if you did not enter a health certificate number, then you will need to ADD ANIMAL, and enter the Species, Breed, Sex, Count, DOB, and ID Type/Value, (In the ID Type/Value, you will want to select NAME and fill out the box next to ID Type/Value, example; Name of animal, color of a halter/collar, etc.)

If there are two different species on the CVI, then you will need to select ADD MULTIPLE ANIMALS and enter the information asked in the first species. Once completed, you will click **NEXT.** 

| Illinois Department Online Pe | of Agriculture                                                                                                    |          |                           |
|-------------------------------|----------------------------------------------------------------------------------------------------|----------|---------------------------|
|                               |                                                                                                    |          | Welcome mevet1            |
|                               | Create Permit                                                                                                    | Required | +One or other is Required |
| Create New Permit             | Permit Consignor/Source Consignee/Destination Animals Tests/Vaccinations Review&Complete                                                                                                    |          |                           |
| View Existing Permits         | Animals Add Animal Add Multiple Animals                                                                                                    |          | ?                         |
| Modify User Profile           | Species* Breed* Sex* Count* DOB/Age* ID Type/Value                                                                                                    | *        | Delete Selected           |
| View Import Requirements      | Image: Contract of the second second secon | •        | ÷                         |
| Logout                        | Previous Next                                                                                                    |          |                           |

e.) **TESTS/VACCINATIONS** tab: Information on testing required for entry is entered here. Please click **NEXT** to proceed.

| Illinois Depart<br>Online | ment Of Agriculture Permitting System                                  |                                  |                                             |
|---------------------------|------------------------------------------------------------------------|----------------------------------|---------------------------------------------|
|                           | Create Dermit                                                          | *Required                        | Welcome mevet1<br>+One or other is Required |
| Create New Permit         | Permit Consignor/Source Consignee/Destination Animals Tes              | sts/Vaccinations Review&Complete |                                             |
| View Existing Permits     | Animal Tests & Vaccination<br>Add Test/Vaccination to Selected Animals |                                  | ?                                           |
| Modify User Profile       | Animal ID Count Animal Info                                            | Test/Vaccinations                |                                             |
| View Import Requirer      | ents DOB/Age: 5<br>1 record(s                                          | ) found.                         |                                             |
| Logout                    | Animal Tests & Vaccinations                                            |                                  |                                             |
|                           | EIA V                                                                  |                                  |                                             |
|                           | .ab Accession                                                          | _                                |                                             |
|                           | Date Result                                                            |                                  |                                             |
|                           | Add Test/Vaccin Cancel                                                 |                                  |                                             |
|                           |                                                                        |                                  |                                             |
|                           |                                                                        |                                  |                                             |
|                           |                                                                        |                                  |                                             |

f.) **REVIEW & COMPLETE** tab: This will be a summary of the information you have entered. Please review before you click **SUBMIT PERMIT REQUEST.** Once you have clicked the Submit Permit Request, it will provide you with a Permit number.

**PLEASE DISREGARD THE PENDING STATUS.** Employees will go in and approve the Permit Number if all information is in compliance with our regulations.